# INFORMACJA o systemie etiINVENT

Dział Inwentaryzacji i Dział Gospodarki Składnikami Majątkowymi Politechniki Śląskiej informują, że od stycznia 2007 r. rozpoczął funkcjonowanie system

# "etiINVENT" – System znakowania i automatycznej identyfikacji składników majątkowych.

System ten, w oparciu o codzienny pobór danych z Rejestru Środków Trwałych prowadzonego przez Dział Gospodarki Składnikami Majątkowymi, umożliwia wydruk samoprzylepnych etykiet z kodem kreskowym dla wszystkich składników oraz wspomaga przeprowadzenie inwentaryzacji (przetworzenie danych zebranych z kolektorów - czytników etykiet oraz tworzenie raportów takich jak spisy, zbiorcze zestawienia i zestawienie różnic inwentarzowych).

Użytkownikami systemu są:

- Dział Gospodarki Składnikami Majątkowymi w zakresie przygotowania etykiet dla wszystkich jednostek organizacyjnych (jednorazowo dla składników już będących w rejestrze oraz na bieżąco nowych zakupów lub zmian użytkowników).
- **Dział Inwentaryzacji** w zakresie wykonywania inwentaryzacji i raportów poinwentaryzacyjnych.
- Jednostki Organizacyjne Uczelni (osoby odpowiedzialne za prowadzenie ksiąg inwentarzowych) w zakresie przeglądania aktualnego stanu własnych środków trwałych i składników niskocennych oraz raportów z aktualnie przeprowadzanych inwentaryzacji

Każdy z ww. użytkowników, po podaniu identyfikatora i hasła nadanego przez administratora systemu, uzyska dostęp do opcji właściwych dla swojego zakresu uprawnień. Strona logowania do systemu: <u>www.polsl.pl/adc/</u> (strona Administracji Centralnej Politechniki Śląskiej

Administratorem systemu jest Zespół Oprogramowania i Eksploatacji Systemów Komputerowych.

# I. Oznakowanie składników majątku.

Dział Gospodarki Składnikami Majątkowymi sukcesywnie, uwzględniając plan inwentaryzacji na bieżący rok, dostarczy jednostkom organizacyjnym wydruki etykiet z nowego systemu.

Wydruk etykiet powinien być poprzedzony uzgodnieniem stanu inwentarza środków trwałych i przedmiotów niskocennych.

Przed wydrukowaniem etykiet należy dokonać przeglądu stanu technicznego posiadanego sprzętu. Wszystkie niesprawne urządzenia należy wyzłomować.

Pozostały sprzęt będący na stanie jednostki należy dokładnie sprawdzić i sprecyzować nazwy.

W przypadku sprzętu komputerowego oraz wszelkich zestawów urządzeń konieczne jest wyszczególnienie wszystkich składników tworzących dane urządzenie (wolnostojących i jednocześnie nie pracujących samodzielnie).

Przypominamy, że środki trwałe powyżej 3.500 tys. zakupione z funduszu inwestycyjnego oraz zakwalifikowane jako aparatura muszą posiadać odrębny numer inwentarzowy: 1 sztuka  $\rightarrow$  jeden numer inwentarzowy.

Natomiast środki trwałe jednorazowo amortyzowane (tzw. wyposażenie) w przypadku zakupu kilku sztuk tego samego wyrobu mogą posiadać jeden numer inwentarzowy np.10 sztuk biurek  $\rightarrow$  jeden numer.

### II. Inwentaryzacja.

Inwentaryzacje według nowego systemu przewidziane są w wybranych jednostkach ujętych w planie inwentaryzacji na bieżący rok. Wiąże się to z koniecznością odpowiedniego przygotowania pola spisowego do prac inwentaryzacyjnych u poszczególnych użytkowników.

W pierwszej kolejności trzeba (dotyczy tych jednostek, które jeszcze tego nie zrobiły) dostarczyć do Działu Gospodarki Składnikami Majątkowymi wykazy środków trwałych, które składają się z osobnych urządzeń czy elementów stanowiących osobne urządzenia.

Wykazy należy sporządzić <u>nie tylko</u> dla grupy 4 – komputery i zespoły komputerowe, ale także dla pozostałych grup środków trwałych.

Przygotowując się do spisu należy przede wszystkim uzgodnić (na dzień inwentaryzacji) stan ewidencji majątku u użytkownika ze stanem księgowym w Dziale Gospodarki Składnikami Majątkowymi Kwestury. Ewentualne różnice w zapisach należy wyjaśnić i skorygować przed spisem kontrolnym.

### <u>Pobrane z Kwestury etykiety z kodem kreskowym należy nakleić na przedmioty</u> <u>inwentarzowe:</u>

 etykiety powinny być umieszczone w miejscu widocznym i dostępnym dla czytnika kodów paskowych oraz na wysokości odpowiedniej dla członka zespołu spisowego, najlepiej od strony frontowej mebli i urządzeń. Zaoszczędzi to czas i pracę osobom kontrolującym oraz użytkownikowi podczas inwentaryzacji a także pozwoli uniknąć szukania etykiet w przypadkach np. przestawiania inwentarza w pomieszczeniach.

Przykłady prawidłowego oznakowania inwentarza:

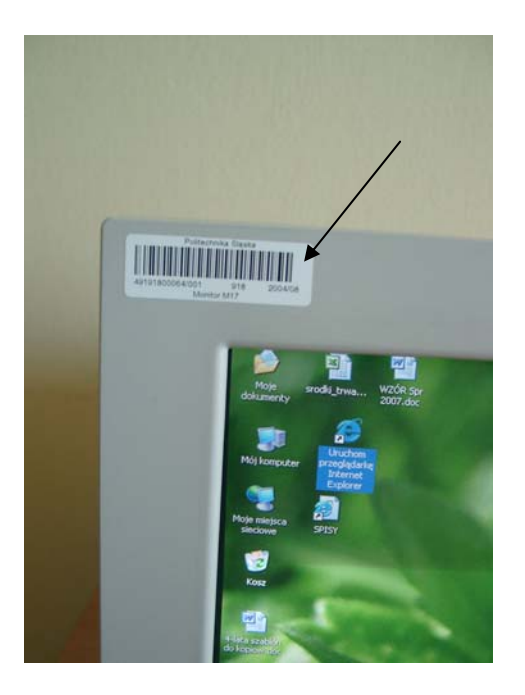

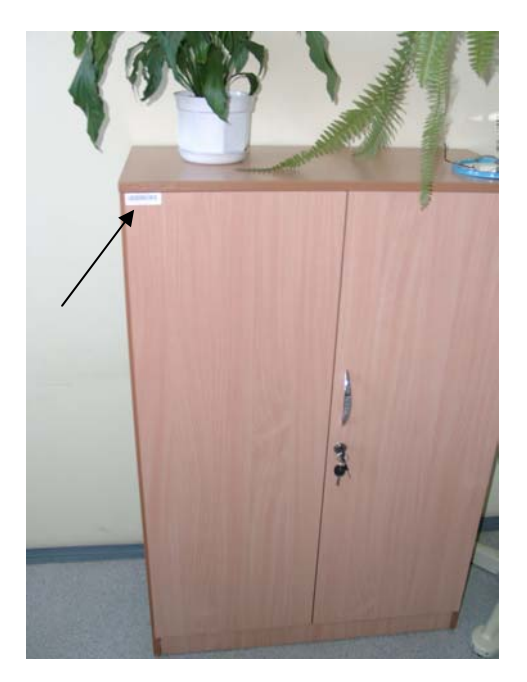

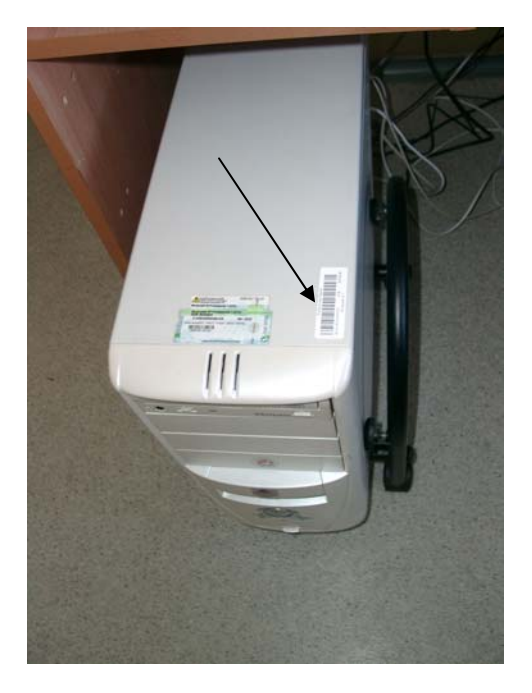

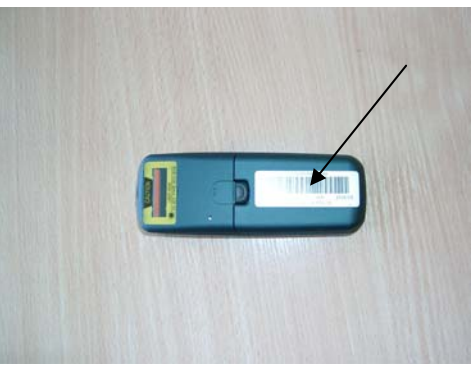

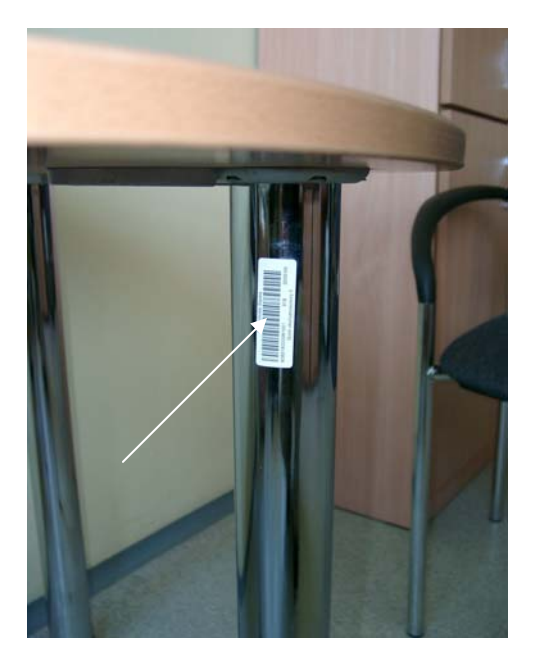

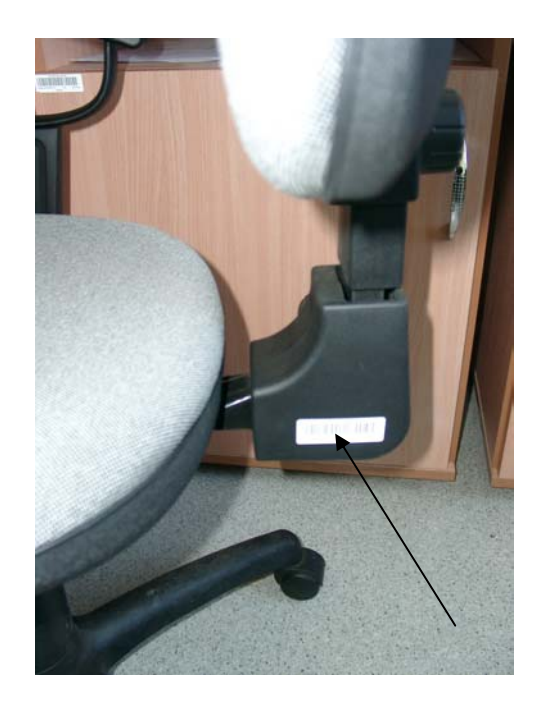

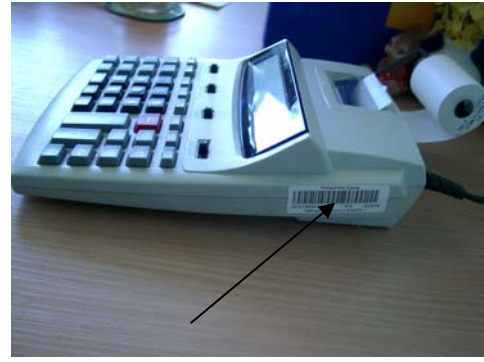

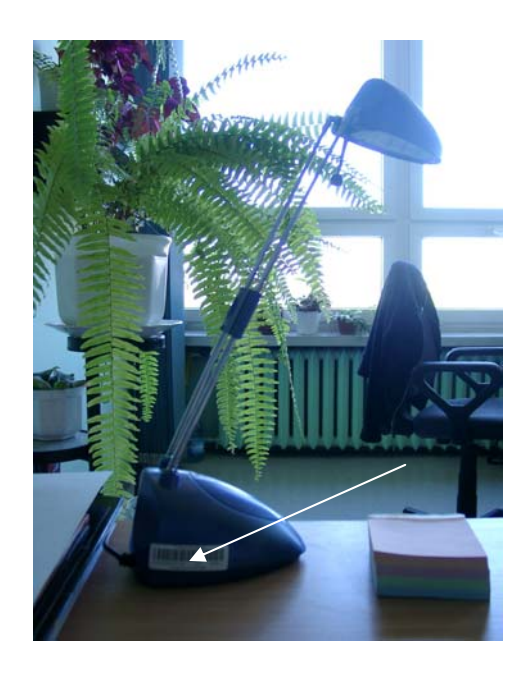

• Nie należy naklejać etykiet od spodu urządzeń, przyrządów i mebli, na powierzchniach zakrzywionych czy zaokrąglonych.

Przykłady nieprawidłowego oznakowania inwentarza:

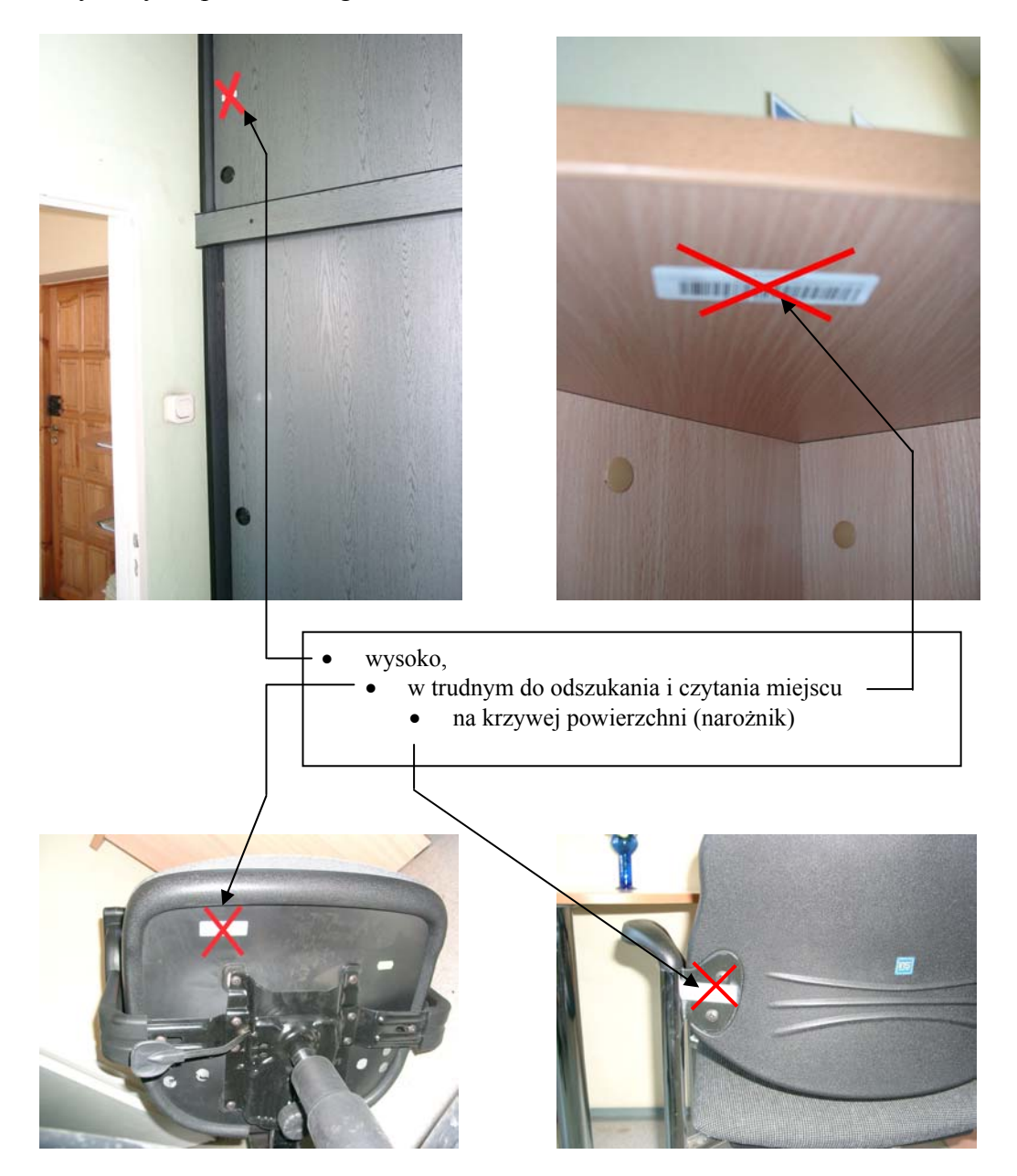

# Proponuje się aby:

- etykiety składników inwentarzowych wypożyczonych na rewers wklejać do założonych specjalnie do tego celu zeszytów lub rejestrów, a także na wypożyczony przedmiot (propozycja wzór rewersu w załączniku),
- etykiety składników majątkowych trudnodostępnych tzn. wmontowanych do innych urządzeń, umieszczać na obudowie urządzenia głównego,
- etykiety przedmiotów inwentarzowych umieszczonych na wysokościach (w halach technologicznych) czy np. urządzeń poddawanych wysokiej temperaturze lub nie dających się oznakować, naklejać w rejestrach i okazywać je podczas inwentaryzacji razem ze spisywanym przedmiotem,
- przewiduje się w przyszłości możliwość zamawiania specjalnych etykiet (małe) na przedmioty inwentarzowe niewielkich wymiarów.

Zgodnie z INSTRUKCJĄ INWENTARYZACYJNĄ wprowadzoną ZARZĄDZENIEM Nr 43/03/04 Rektora Politechniki Śląskiej z dnia 24 czerwca 2004 roku nadzór nad prawidłowym oznakowaniem (oklejeniem etykietami) składników majątkowych sprawują kierownicy jednostek organizacyjnych Uczelni.

# III. Opis podstawowych funkcji programu etiINVENT dostępnych dla użytkowników zewnętrznych (osoby odpowiedzialne za prowadzenie ksiąg inwentarzowych w Jednostkach Organizacyjnych Uczelni)

Internetowa aplikacja etiINVENT umożliwia:

- przeglądanie rejestru własnych środków trwałych i składników niskocennych,
- zrzut rejestru do arkusza kalkulacyjnego Excel,
- przeglądanie spisów i raportów z inwentaryzacji wykonanej u danego użytkownika.

Korzystanie z aplikacji możliwe jest po podaniu indywidualnego identyfikatora i hasła nadanego przez administratora systemu (wniosek do pobrania na stronie Politechniki Śląskiej -Administracja Centralna: <u>www.polsl.pl/adc/</u>)

| Użytkownik<br>Podaj identyfi | kator                             |
|------------------------------|-----------------------------------|
|                              | ematuszczak                       |
| Hasło<br>Podaj hasło         |                                   |
|                              | ••••                              |
|                              | Zaloguj                           |
|                              |                                   |
| Klawisz lo                   | ogowania (rejestracji) do systemu |

Prawidłowe zalogowanie do systemu udostępnia opcję raporty z zakładkami:

• środki trwałe – lista wszystkich środków trwałych i wyposażenia danego użytkownika,

- składniki niskocenne lista składników niskocennych danego użytkownika,
- zestawienie zbiorcze zbiorcze zestawienie spisów inw.(jeżeli były wykonywane),
- arkusz różnic.

Pierwsze wejście udostępnia listę środków trwałych ograniczoną do kolumn [Lp] oraz [Symbol]. Program umożliwia indywidualny wybór zakresu wyświetlanych danych (kolumn), a także zawężenie danych przez wybranie parametru filtrującego.

|                     | Zalogowany op                                                                                         | perator: Ewa Matuszczak. (ZESPÓŁ OPROGRAMOWANIA I EKSPLOATACJI SYST.KOMPUTEROWYC                                             |
|---------------------|----------------------------------------------------------------------------------------------------|----------------------------------------------------------------------------------------------------|
|                     | Start   Spisy   <u>Rap</u>                                                                            | vorty   Dokumentacja   Wyloguj się                                                                                           |
|                     | Środki trwałe   Skł.niskocenn                                                                         | e   Arkusz różnic   Zest. zbiorcze   Etykiety                                                                                |
|                     | Raport - Lista                                                                                        | środków trwałych użytkownika                                                                                                 |
| Parametry           |                                                                                                    |                                                                                                    |
| Nazwa parametru     | 1                                                                                                    | Symbol przedmiotu                                                                                                    |
| Wartość parametro   | ru                                                                                                    |                                                                                                    |
| Wyświetlane kolumny | y 🔍 📥                                                                                                 |                                                                                                    |
|                     | <b>N</b>                                                                                              | Generu                                                                                                    |
| Lista środków       |                                                                                                    |                                                                                                    |
| Lp                  | Symbol (A-Z)                                                                                          |                                                                                                    |
| 1                   | 49104980072/000                                                                                       |                                                                                                    |
| 2                   | 49170000193/000                                                                                       |                                                                                                    |
| 3                   | 49170000205/000                                                                                       |                                                                                                    |
| Wyświetlane kolumny |                                                                                                    | klawisz rozwinięcia listy wyboru wyświetlanych kolumn<br>rozwinięta lista wyboru                                             |
| Nazwa D C           | Data nab. 🗌 Typ 🗌 Index 🗖 Tyt.włas. 🗌 Rok prod. 🗖<br>Wyróżnik 🗌 Stawka 🗋 Amort.obl. 🗖 Amort.nar. 🗍 Ur | MPK  Konto  Data oblicz  Data zmian  KZ  Cena jedn.  Ilość<br>morz.obl  Umorz.nar.  Data końca  Uwagi użytkownika<br>Generuj |

|               | Klawisz generacji nowej listy - zgodnie z wybranymi parametrami |                                             |                                                                     |                            |          |                             |                             |                             |             |            |       |
|---------------|-----------------------------------------------------------------|---------------------------------------------|---------------------------------------------------------------------|----------------------------|----------|-----------------------------|-----------------------------|-----------------------------|-------------|------------|-------|
| _             |                                                                 |                                             |                                                                     |                            |          |                             |                             |                             |             |            |       |
| Pa            | Parametry                                                       |                                             |                                                                     |                            |          |                             |                             |                             |             |            |       |
|               | Nazwa parametru Symbol przedmiotu                               |                                             |                                                                     |                            |          |                             |                             |                             |             |            |       |
|               | Wa                                                              | rtość parametru                             |                                                                     |                            | 65       |                             |                             |                             |             |            |       |
| W             | yśw                                                             | ietlane kolumny 🔻 🔺                         |                                                                     |                            |          |                             |                             |                             |             | <b>`</b>   |       |
|               | <u>v</u>                                                        | Nazwa 🗖 Data nab. 🛙<br>Wart.inw. 🗖 Wyróżnik | □ Typ □ Index □ Tyt.włas. □ Rok<br>I Stawka I Amort.obl. I Amort.na | prod. 🗖 MPK<br>ar. 🗹 Umorz | obl 🗹 Um | Data oblic<br>Iorz.nar. 🗹 D | z 🗖 Data zmi<br>ata końca 🗖 | ian 🗖 KZ 🗖<br>Uwagi użytkov | Cenajedn. 🛙 | llość      |       |
|               |                                                                 |                                             |                                                                     |                            |          |                             |                             |                             |             | Ger        | ieruj |
| Lista środków |                                                                 |                                             |                                                                     |                            |          |                             |                             |                             |             |            |       |
|               | Lp                                                              | Symbol (A-Z)                                | Nazwa                                                               | Wart.inw.                  | Stawka   | Amort.obl.                  | Amort.nar.                  | Umorz.obl                   | Umorz.nar   | Data końca |       |
|               | 1                                                               | 65370001116/000                             | Klimatyzator 2010                                                   | 4 148,00                   | 8.5      | 29,38                       | 293,80                      | 29,38                       | 3 554,98    | 2009-07-15 |       |
|               | 2                                                               | 65370001562/000                             | Klimatyzator ścienny MWM 15F                                        | 4 694,50                   | 10.0     | 39,12                       | 391,20                      | 39,12                       | 2 464,56    | 2012-07-15 |       |
|               | 3                                                               | 65370001563/000                             | Klimatyzator ścienny MWM 15F                                        | 4 694,50                   | 10.0     | 39,12                       | 391,20                      | 39,12                       | 2 425,44    | 2012-08-15 |       |

Excel

Aktualnie wyświetlaną listę można posegregować klikając myszką w nagłówek wybranej kolumny. Kolumna, według której posegregowano listę opisana zostanie: (A-Z). Ponowne kliknięcie spowoduje posegregowanie w odwrotnej kolejności: (Z-A)

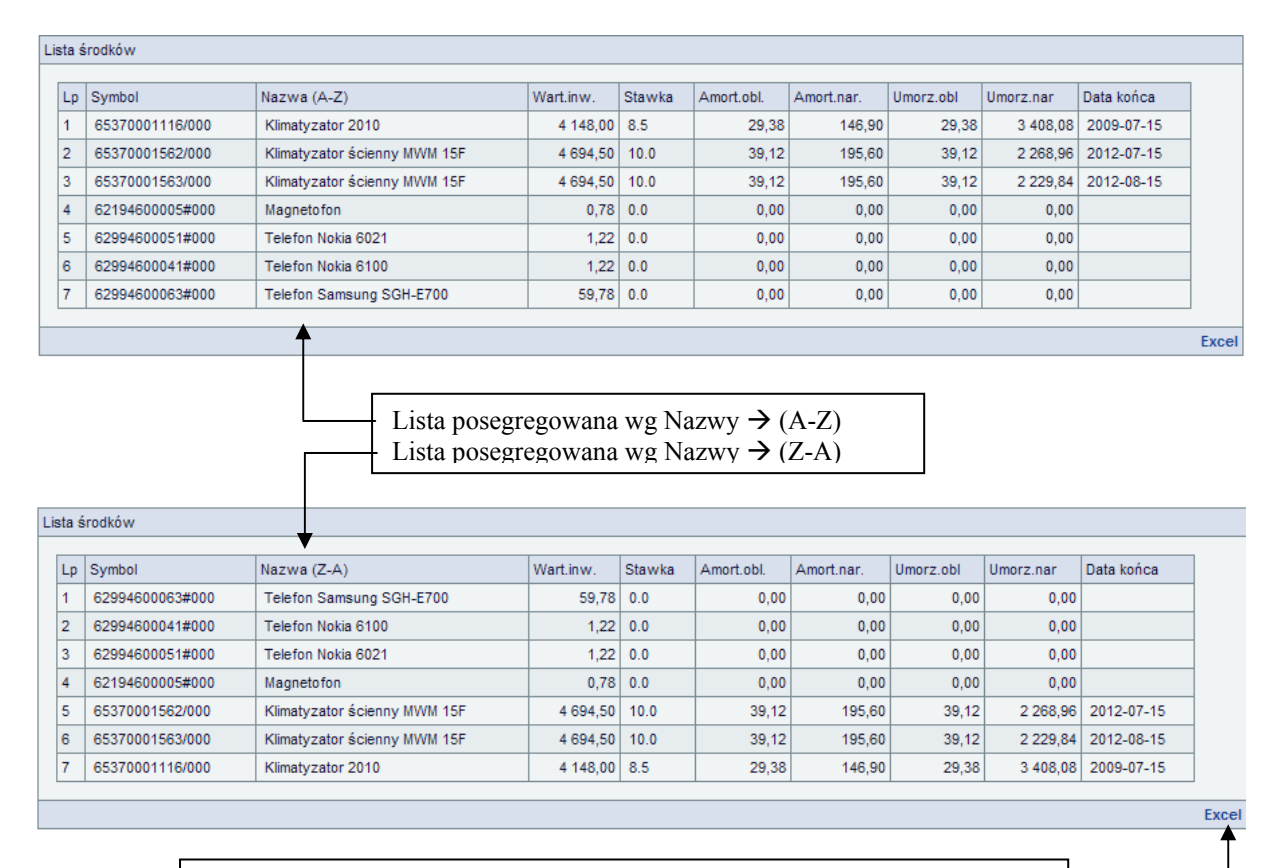

Klawisz wykonujący eksport aktualnej listy do arkusza kalkulacyjnego Excel

Lista danych możliwych do wyświetlenia zawiera między innymi:

- data nabycia

- Symbol/Index - numer inwentarzowy składnika majątku •
- Nazwa •

Typ

٠

•

•

.

•

- nazwa skrócona (32znaki)
- Data nab. •
- $-0 \rightarrow$  środek trwały,  $1 \rightarrow$  wyposażenie
- Rok prod. - rok produkcji •
  - Cena jedn. - cena jednostkowa
- Ilość •
- ilość sztuk (dotyczy tylko wyposażenia, dla śr.trw.=1) - wartość inwentarzowa
- Wart. inw. • Wyróżnik .
- określenie sposobu naliczania amortyzacji i umorzenia
- Stawka - stawka amortyzacji [%]
- Amort. obl. •
  - obliczona amortyzacja miesięczna Amort. nar. - amortyzacja narastająco (w bieżącym roku)
- Umorz. obl. •

Umorz. nar.

- obliczone umorzenie miesięczne - umorzenie narastająco (całkowite)
- 200 znakowa treść uwag własnych użytkownika Uwagi użytk. •
  - (opcja omówiona w punkcie .....)

Podobnie jak lista środków trwałych udostępniana jest lista składników niskocennych:

|                                                                                                    |                                                                                                    |                                                     | Rap                                                                                                    | oort - Lista sk       | kładnikó w              | niskocennych                                | użytkownika                                                                                                    |                                                  |                                                        |            |                                                           |
|----------------------------------------------------------------------------------------------------|----------------------------------------------------------------------------------------------------|-----------------------------------------------------|----------------------------------------------------------------------------------------------------|-----------------------|-------------------------|---------------------------------------------|----------------------------------------------------------------------------------------------------|--------------------------------------------------|--------------------------------------------------------|------------|-----------------------------------------------------------|
| neti                                                                                                    | у                                                                                                    |                                                     |                                                                                                    |                       |                         |                                             |                                                                                                    |                                                  |                                                        |            |                                                           |
| Nazwa parametru Symbol przedmiotu                                                                                                    |                                                                                                    |                                                     |                                                                                                    |                       |                         |                                             |                                                                                                    |                                                  |                                                        |            |                                                           |
| Wartość parametru                                                                                                    |                                                                                                    |                                                     |                                                                                                    |                       |                         |                                             |                                                                                                    |                                                  |                                                        |            |                                                           |
| wie                                                                                                    | lane kolumny 🛡 🔺                                                                                                    |                                                     |                                                                                                    |                       |                         |                                             |                                                                                                    |                                                  |                                                        |            |                                                           |
|                                                                                                    | <b>K</b>                                                                                                    |                                                     |                                                                                                    |                       |                         |                                             |                                                                                                    |                                                  |                                                        |            | Ge                                                        |
| śro                                                                                                    | dków                                                                                                    |                                                     |                                                                                                    |                       |                         |                                             |                                                                                                    |                                                  |                                                        |            |                                                           |
|                                                                                                    | aumbol (A, Z)                                                                                                    |                                                     |                                                                                                    |                       |                         |                                             |                                                                                                    |                                                  |                                                        |            |                                                           |
| 0                                                                                                    | 013946090001#000                                                                                                    | 、<br>、                                              |                                                                                                    |                       |                         |                                             |                                                                                                    |                                                  |                                                        |            |                                                           |
| $\pm i$                                                                                                    | 13946090002#000                                                                                                    | $\overline{)}$                                      |                                                                                                    |                       |                         |                                             |                                                                                                    |                                                  |                                                        |            |                                                           |
|                                                                                                    |                                                                                                    |                                                     |                                                                                                    |                       |                         |                                             |                                                                                                    |                                                  |                                                        |            |                                                           |
| 3 013946090038000                                                                                                    |                                                                                                    |                                                     |                                                                                                    |                       |                         |                                             |                                                                                                    |                                                  |                                                        |            |                                                           |
|                                                                                                    | )13946090003#000<br>)13946090004#000                                                                                                    |                                                     |                                                                                                    |                       |                         |                                             |                                                                                                    |                                                  |                                                        |            |                                                           |
| 4 (                                                                                                    | )13946090003#000<br>)13946090004#000                                                                                                    |                                                     |                                                                                                    | •                     | klaw<br>rozw            | visz rozwi<br>vinięta lis                   | nięcia listy w<br>a wyboru                                                                                                    | ryboru w                                         | yświet                                                 | lanych k   | olumn                                                     |
| 4 (                                                                                                    | )13946090003#000<br>)13946090004#000                                                                                                    |                                                     |                                                                                                    | •                     | klaw<br>rozw            | isz rozwi<br>vinięta lis                    | nięcia listy w<br>a wyboru                                                                                                    | yboru w                                          | yświet                                                 | lanych k   | olumn                                                     |
| 3 (<br>4 (                                                                                                    | 113946090003#000<br>113946090004#000                                                                                                    |                                                     |                                                                                                    |                       | klaw<br>rozw            | visz rozwi<br>vinięta lis                   | nięcia listy w<br>a wyboru                                                                                                    | yboru w                                          | yświet                                                 | lanych k   | olumn                                                     |
| 3 (<br>4 (<br>                                                                                                    | 113946090003#000                                                                                                    |                                                     |                                                                                                    |                       | klaw<br>rozw            | visz rozwi<br>vinięta lis                   | nięcia listy w<br>a wyboru                                                                                                    | yboru w                                          | yświet                                                 | lanych k   | olumn                                                     |
| 3 (<br>4 (<br>5 √                                                                                                    | 113946090003#000<br>113946090004#000<br>tlane kolumny ♥▲<br>lazwa □ Index □ Data nab.                                                                                                    | ₩ llość □                                           | JM 🗹 Cena                                                                                               | •<br>•<br>•<br>Wartoś | klaw<br>rozw            | visz rozwi<br>vinięta lis<br>vagi użytkowni | nięcia listy w<br>a wyboru                                                                                                    | yboru w                                          | yświet                                                 | lanych k   | olumn                                                     |
| 3 ( (<br>4 ()<br>≤ swie                                                                                                    | 113946090003#000<br>113946090004#000<br>tlane kolumny VA                                                                                                    | ✓ Ilość □                                           | JM 🗹 Cena                                                                                               | •<br>•<br>•<br>Wartoś | klaw<br>rozw            | visz rozwi<br>vinięta lis<br>vagi użytkowni | nięcia listy w<br>a wyboru<br>a                                                                                                    | ryboru w                                         | yświet                                                 | lanych k   | olumn                                                     |
| świe<br>▼ 1                                                                                                    | 113946090003#000<br>113946090004#000<br>tlane kolumny ♥▲<br>lazwa □ Index □ Data nab.                                                                                                    | ₩ llość □                                           | JM 🗹 Cena                                                                                               | •<br>•<br>•<br>Wartoś | klaw<br>rozw<br>ić □ uw | visz rozwi<br>vinięta lis<br>vagi użytkowni | nięcia listy w<br>a wyboru                                                                                                    | yboru w                                          | yświet                                                 | lanych k   | olumn                                                     |
| świe<br>świe<br>₩ 1                                                                                                    | I13946090003#000<br>I13946090004#000<br>Itane kolumny ♥▲<br>Iazwa □ Index □ Data nab.<br>Idków<br>Symbol (A-Z)                                                                                                    | V Ilość 🗆                                           | JM 🗹 Cena                                                                                               | Vartoś                | klaw<br>rozw            | visz rozwi<br>vinięta lis<br>vagi użytkowni | nięcia listy w<br>ta wyboru<br>a<br>Data nab.                                                                                                 | yboru w                                          | yświet                                                 | lanych k   | olumn                                                     |
| świe<br>świe<br>₩ 1                                                                                                    | 113946090003#000<br>113946090004#000<br>Ilane kolumny ♥▲<br>Iazwa □ Index □ Data nab.<br>dków<br>iymbol (A-Z)<br>013946090001#000                                                                                                    | V Ilość C                                           | JM 🗹 Cena                                                                                               | Wartoś                | klaw<br>rozw            | visz rozwi<br>vinięta lis<br>vagi użytkowni | nięcia listy w<br>za wyboru<br>a<br>b<br>b<br>b<br>t<br>nab.<br>1992/12                                                                       | ryboru w                                         | yświet<br>JM<br>szt                                    | Cena jedn. | Ge                                                        |
| świe<br>świe<br>₩ 1                                                                                                    | 113946090003#000<br>113946090004#000<br>Ilane kolumny ♥▲<br>Iazwa □ Index □ Data nab.<br>dków<br>iymbol (A-Z)<br>013946090001#000<br>013946090002#000                                                                                                    | Ilość □ Nazwa Półka Wiesz                           | JM 🔽 Cena                                                                                               | Wartoś                | klaw<br>rozw            | visz rozwi<br>vinięta lis<br>vagi użytkowni | nięcia listy w<br>za wyboru<br>a<br>a<br>Data nab.<br>1992/12<br>1992/12                                                                      | ryboru w<br>Ilość<br>3<br>1                      | yświet<br>JM<br>szt<br>szt                             | Cena jedn. | olumn                                                     |
| s (<br>↓ (<br>sświe<br>sświe<br>p s<br>↓ (<br>2 (<br>3 ()                                                                                                    | 113946090003#000<br>113946090004#000<br>Ilane kolumny ♥▲<br>Iazwa □ Index □ Data nab.<br>dków<br>iymbol (A-Z)<br>013946090001#000<br>013946090002#000<br>013946090002#000                                                                                                    | Ilość □ Ilość □ Nazwa Półka Wiesz Lampy             | JM 🔽 Cena<br>i<br>ścienna<br>ak<br>v kreślarskie                                                        | Wartoś                | klaw<br>rozw            | visz rozwi<br>vinięta lis<br>vagi użytkowni | nięcia listy w<br>ca wyboru<br>a<br>a<br>Data nab.<br>1992/12<br>1993/01                                                                      | ryboru w<br>Ilość<br>3<br>1<br>4                 | yświet<br>JM<br>szt<br>szt                             | Cena jedn. | Ge                                                        |
| świe<br>śświe                                                                                                    | 113946090003#000<br>113946090004#000<br>Ilane kolumny ♥▲<br>Iazwa □ Index □ Data nab.<br>Idków<br>iymbol (A-Z)<br>013946090001#000<br>013946090002#000<br>013946090003#000<br>013946090004#000                                                                                                    | Ilość □ Nazwa Półka Wiesz Lampy Listwa              | JM 🔽 Cena<br>sścienna<br>ak<br>v kreślarskie<br>a zasilająca A                                          | Wartoś                | klaw<br>rozw            | visz rozwi<br>vinięta lis<br>vagi użytkowni | nięcia listy w<br>ta wyboru<br>a<br>a<br>Data nab.<br>1992/12<br>1993/01<br>1992/12                                                           | ryboru w<br>Ilość<br>3<br>1<br>4<br>2            | yświet<br>JM<br>szt<br>szt<br>szt<br>szt               | Cena jedn. | Ge                                                        |
| s (<br>4 ()<br>5 ()<br>5 ()<br>5 ()<br>5 ()<br>5 ()<br>5 ()<br>5 ()<br>5 ()<br>6 ()<br>6 ()<br>6 ()<br>6 ()<br>6 ()<br>6 ()<br>7 ()<br>7 () | 113946090003#000<br>113946090004#000<br>Itane kolumny ♥▲<br>Iazwa □ Index □ Data nab.<br>Idków<br>Symbol (A-Z)<br>113946090001#000<br>113946090002#000<br>113946090003#000<br>113946090004#000<br>113946090005#000                                                                                                    | Nazwa<br>Półka<br>Wiesz<br>Lampy<br>Listwi          | JM 🔽 Cena<br>s<br>ścienna<br>ak<br>v kreślarskie<br>a zasilająca A<br>a Acar 5m                         | Wartoś                | klaw<br>rozw            | visz rozwi<br>vinięta lis<br>vagi użytkowni | nięcia listy w<br>a wyboru<br>a<br>a<br>b<br>b<br>b<br>b<br>a<br>b<br>b<br>a<br>b<br>a<br>b<br>a<br>b<br>a<br>b<br>a<br>b                     | ryboru w<br>iiiiiiiiiiiiiiiiiiiiiiiiiiiiiiiiiiii | yświet<br>JM<br>szt<br>szt<br>szt<br>szt<br>szt        | Cena jedn. | Ge<br>18,00<br>38,00<br>20,80<br>42,00<br>52,40           |
| świe<br>śświe<br>↓ ((<br>↓ ()<br>↓ ()) ↓ ()<br>↓ ()<br>↓ ()) ↓ ()<br>↓ ()) ↓ ()<br>↓ ()) ↓ ()<br>↓ ()) ↓ ()<br>↓ ()) ↓ () ↓ ()) ↓ () ↓ () ↓ () ↓ () ↓                                                                       | 113946090003#000<br>113946090004#000<br>Ilane kolumny ♥▲<br>Ilazwa □ Index □ Data nab.<br>Ilazwa □ Index □ Data nab.<br>Ilaywa □ Index □ Data nab.<br>Ilaywa □ Index □ Data nab.<br>Ila | Nazwa<br>Półka<br>Wiesz<br>Lampy<br>Listwa<br>Ustwa | JM 🔽 Cena<br>JM 🖾 Cena<br>scienna<br>ak<br>v kreślarskie<br>a zasilająca A<br>a Acar 5m<br>wacz olejowy | Wartoś                | klaw<br>rozw            | risz rozwi<br>vinięta lis<br>vagi użytkowni | nięcia listy w<br>ta wyboru<br>a wyboru<br>a<br>a<br>b<br>b<br>a<br>1992/12<br>1992/12<br>1992/12<br>1993/01<br>1992/12<br>1993/01<br>1992/12 | ryboru w<br>iiiiiiiiiiiiiiiiiiiiiiiiiiiiiiiiiiii | yświet<br>JM<br>szt<br>szt<br>szt<br>szt<br>szt<br>szt | Cena jedn. | Ge<br>18,00<br>38,00<br>20,80<br>42,00<br>52,40<br>120,00 |

Lista składników niskocennych, podobnie jak lista środków trwałych może być posortowana wg wybranej kolumny (kliknięcie w tytuł kolumny) oraz wyimportowana do arkusza kalkulacyjnego (klawisz "Excel" na końcu listy).

#### Edycja uwag własnych użytkownika:

Jeżeli użytkownik wybierze wśród kolumn przeznaczonych do wyświetlenia pozycję "Uwagi użytkownika" uzyskuje możliwość dopisywania własnych uwag. Okienko edycyjne otwiera się po kliknięciu w wybraną pozycję w kolumnie "Uwagi użyt."

|          |                 |                               |                |                 |            |           | $/ \setminus$     |                 |
|----------|-----------------|-------------------------------|----------------|-----------------|------------|-----------|-------------------|-----------------|
| ista śro | odków           |                               |                |                 |            | /         | $^{\prime}$       |                 |
| Lp       | Symbol (A-Z)    | Nazwa                         |                | Wart.inw.       | Amort.nar. | Umorz.nar | Uwagi użyt.       |                 |
| 1        | 49104900072/000 | Drukarka HP LaserJet 4L       |                | 2 438,60        | 0,00       | 2 478,60  | pok. nr 217       |                 |
| 2        | 49170000193/000 | Drukarka Epson DFX 8000       |                | 5 000,00        | 0,00       | 5 000,00  |                   |                 |
| 3        | 49170000205/000 | Serwer Compaq System Pro 102  | 20             | 61 793,00       | 0,00       | 61 793,00 |                   |                 |
| 4        | 49170000228/000 | Drukarka Epson DFX 8000       |                | 5 500,00        | 0,00       | 5 500,00  | Wypożyczor        | na do działu OP |
| 5        | 49170000255/000 | Drukarka OKI ML521            |                | 1               |            |           | 1                 |                 |
| 6        | 49170000257/000 | Drukarka OKI ML520            | Uwagi użytkown | nika            |            | /         |                   |                 |
| 7        | 49170000922/000 | Serwer Compaq Proliant 4500   | Wypożyczo      | ona - rewers nr |            | /         |                   |                 |
| 8        | 49170000962/000 | Nagrywarka Yamaha CDE         |                |                 |            |           |                   |                 |
| 9        | 49170000996/000 | Koncentrator 3Com LinkBuilder |                |                 | ▶          |           |                   |                 |
| 10       | 49170001246/000 | Serwer V1                     |                |                 |            |           |                   |                 |
| 11       | 49170001338/000 | Drukarka HP DeskJet 970       |                |                 |            |           | $\mathbf{\nabla}$ | pok nr          |
| 12       | 49170001374/000 | Zasilacz buforowy APC Smart   |                |                 |            | Anu       | luj Zapisz        |                 |
| 13       | 49170001377/000 | Przełącznik 3Com SuperStack 3 | 300            | / 299,99        | 0,00       | 7 299,99  |                   |                 |
| 14       | 49170001378/000 | Przełącznik 3Com SuperStack 3 | 300            | 7 659,89        | 0,00       | 7 659,89  |                   |                 |
|          |                 |                               |                |                 |            |           |                   |                 |
|          |                 |                               |                |                 |            | Klawisz   | ze Anulı          | ıj i Zapisz     |

Λ

W polu "Uwaga" można wpisać 200 znaków.

W zakładce "Spisy" znajduje się lista spisów inwentaryzacyjnych wykonanych u aktualnie zarejestrowanego użytkownika

|                                  |                        |         |            |                  |                   | Start   Spisy          | Raporty   | Dokumentacja                                       | Wylo      | oquj sie           |         |             |          |         |        |
|----------------------------------|------------------------|---------|------------|------------------|-------------------|------------------------|-----------|----------------------------------------------------|-----------|--------------------|---------|-------------|----------|---------|--------|
| Lista                            |                        |         |            |                  |                   |                        |           |                                                    |           |                    |         |             |          |         |        |
|                                  |                        |         |            |                  |                   |                        |           |                                                    |           |                    |         |             |          |         |        |
|                                  |                        |         |            |                  |                   |                        | Lista     | i spisów.                                          |           |                    |         |             |          |         |        |
| aramet                           | try                    |         |            |                  |                   |                        |           |                                                    |           |                    |         |             |          |         |        |
| Nazv                             | va parame              | etru    |            |                  | Numer sp          | pisu                   | Data      |                                                    |           | ļ                  | Aktywny |             |          |         |        |
| Wartość parametru                |                        |         |            |                  |                   |                        |           | - 💌 - 💌                                            | ]         |                    |         |             | ]        | Tak 💌   |        |
|                                  |                        |         |            |                  |                   |                        |           |                                                    |           |                    |         |             |          |         |        |
|                                  |                        |         |            |                  |                   |                        |           |                                                    |           |                    |         |             |          |         | Wyszul |
| ta sp                            | isów                   |         |            |                  |                   |                        |           |                                                    |           |                    |         |             |          |         |        |
| Lp                               | Numer                  |         | Тур        | Sposób           | Użytko            | wnik                   |           | Osoba odp.                                         | Da        | ta rozpoczę        | cia     | Data zak    | ończenia | Aktywny | Akcja  |
| 1                                | 00005/                 | 2007    | doraźna    | spis z<br>natury | (918) [<br>CIĄGŁE | DZIAŁ INWENTARY,<br>EJ | ZACJI     | Grażyna<br>Żukiewicz                               | 20<br>11: | 07-02-06<br>:25:00 | *       | 2007-02     | 2-06     | Tak     | Drukuj |
| 2                                | 00006 /                | 2007    | doraźna    | spis z<br>natury | (918) (<br>CIĄGŁE | DZIAŁ INWENZARY.<br>EJ | ZACJI     | Grażyna<br>Żukiewiez                               | 20<br>12: | 07-02-06<br>:30:00 |         | 2007-02     | -06      | Tak     | Drukuj |
| K                                | liknię                 | ęcie    | w dov      | volne m          | iejsce            | linii spisu w          | vyświetla | a szczegóły                                        |           |                    | K       | lawisz      | : wydı   | ruku —  |        |
| ane                              | szczedó                | howe    | spisulo    | numerze          | 00005/2           | 2007                   | Podgląd   | danych spisu                                       |           |                    |         |             |          |         |        |
| Dede                             | JZCZCGO                | nowe    |            | numerze          | 00000/1           |                        |           | Chile d he min ii ii                               |           |                    |         |             |          |         |        |
| doraż                            | źna                    | aryzac  | JI         |                  |                   |                        |           | 1. Zofia Szczerba                                  |           |                    |         |             |          |         |        |
|                                  | 44                     |         | 1-         |                  |                   |                        |           | 2. Rajnold Przybyła                                |           |                    |         |             |          |         |        |
| spos<br>spis ;                   | ob przepr<br>z naturv  | rowadz  | zenia      |                  |                   |                        |           | Inne osoby ob                                      | ecne p    | orzy spisie        |         |             |          |         |        |
|                                  |                        |         |            |                  |                   |                        |           | 1. Stanisława Jędruch                              |           |                    |         |             |          |         |        |
|                                  | ostka inwe<br>ŁINWENT. | entary: | zowana     | ¥ E I            |                   |                        |           | lejis i pozwisko pophy esterialnis odpowiedzialnoj |           |                    |         |             |          |         |        |
| 0211                             |                        |         | 100101-20  |                  |                   |                        |           | Grażyna Żukie                                      | ewicz     | y materialm        | o oupt  | Wiedzialine | 4        |         |        |
| Data                             | i godzina i            | rozpoc  | częcia spi | su               |                   |                        |           | Uwagi                                              |           |                    |         |             |          |         |        |
| 2007                             | -02-00 11.             | .20     |            |                  |                   |                        |           | Uwayi                                              |           |                    |         |             |          |         |        |
| Data i godzina zakończenia spisu |                        |         |            |                  |                   |                        |           |                                                    |           |                    |         |             |          |         |        |
| 2007                             | -02-06 12:             | :15     |            |                  |                   |                        |           |                                                    |           |                    |         |             |          |         |        |
|                                  |                        |         |            |                  |                   |                        |           |                                                    |           | -                  |         |             |          |         |        |
|                                  |                        |         | L          | p Symbol (A      | -Z)               | Nazwa                  |           | Pom.                                               | llość     | Cena               | J.M.    | Wartość     | Uwagi    |         |        |
|                                  |                        |         | 1          | 01391809         | 0016#000          | ruchenka               |           | 506                                                | 1         | 0,15               | szt     | 357.46      |          |         |        |
|                                  |                        |         | 3          | 01391809         | 0016#000          | arzeinik olei          |           | 545                                                | 2         | 178,73             | szt     | 357,46      |          |         |        |
|                                  |                        |         | 4          | 01301800         | 0021#000          | wentylator stoiaco     | ,         | 506                                                | 2         | 1/3 11             | e 71    | 286.22      |          |         |        |

Podgląd danych spisu można posegregować (przez kliknięcie w tytuł kolumny), ale tylko wg kolumn:

- symbol,
- nazwa,
- numer pomieszczenia.

Przykładowy wydruk spisu:

| Spi<br>Rodz<br>Spos<br>Data<br>Data<br>918<br>- Sk<br>Zoi<br>Ra | is nr 00005/2007<br>aj inwentaryzacji:<br>ób przeprowadzenia:<br>rozpoczęcia:<br>zakończenia:<br>izwa i adres jednostki inwentaryzor<br>- DZIAŁ INWENTARYZACJI (<br>dad komisji inwentaryzacyjnej: | doraźna<br>spis z natury<br>2007-02-06 11:25<br>2007-02-06 12:15<br>wanej<br>CIĄGLEJ | Osoba n<br>Grażyna<br>Inne osc<br>Stanisła | naterialn<br>Żukiev<br>oby obe<br>wa Jędn | nie odpov<br>vicz<br>cne przy<br>ruch | D<br>wiedzialna<br>spisie | Data wydruku: | 2007-05-24 13:49 |
|-----------------------------------------------------------------|----------------------------------------------------------------------------------------------------|--------------------------------------------------------------------------------------|--------------------------------------------|-------------------------------------------|---------------------------------------|---------------------------|---------------|------------------|
| Lp                                                              | Symbol                                                                                                    | Nazwa                                                                                | Pom.                                       | J.M.                                      | Ilość                                 | Cena                      | Wartość       | Uwagi            |
| 1                                                               | 013918090009#001 kuchenka                                                                                                    |                                                                                      | 506                                        | szt                                       | 1                                     | 0,15                      | 0,15          |                  |
| 2                                                               | 013918090016#001 grzejnik olej                                                                                                    | j                                                                                    | 506                                        | szt                                       | 1                                     | 178,73                    | 178,73        |                  |
| •                                                               |                                                                                                    |                                                                                      |                                            |                                           |                                       |                           |               | <b>▼</b>         |

W zakładce "Raporty" opcja "Zestawienie zbiorcze" można wygenerować zbiorcze zestawienie ze spisów inwentaryzacyjnych wykonanych w wybranym okresie oraz arkusz różnic inwentaryzacyjnych.

| Start   Spisy   <u>Raporty</u>   Dokumentacja   Wyloguj się                                                                                                    |  |  |  |  |  |  |  |  |  |
|----------------------------------------------------------------------------------------------------|--|--|--|--|--|--|--|--|--|
| Środki trwałe   Skł.niskocenne   Arkusz różnic   Zest. zbiorcze   Etykiety                                                                                                    |  |  |  |  |  |  |  |  |  |
|                                                                                                    |  |  |  |  |  |  |  |  |  |
|                                                                                                    |  |  |  |  |  |  |  |  |  |
| Decemente y                                                                                                    |  |  |  |  |  |  |  |  |  |
|                                                                                                    |  |  |  |  |  |  |  |  |  |
|                                                                                                    |  |  |  |  |  |  |  |  |  |
|                                                                                                    |  |  |  |  |  |  |  |  |  |
|                                                                                                    |  |  |  |  |  |  |  |  |  |
| Gen                                                                                                    |  |  |  |  |  |  |  |  |  |
| ound y                                                                                                    |  |  |  |  |  |  |  |  |  |
|                                                                                                    |  |  |  |  |  |  |  |  |  |
|                                                                                                    |  |  |  |  |  |  |  |  |  |
|                                                                                                    |  |  |  |  |  |  |  |  |  |
|                                                                                                    |  |  |  |  |  |  |  |  |  |
|                                                                                                    |  |  |  |  |  |  |  |  |  |
| ć                                                                                                    |  |  |  |  |  |  |  |  |  |
| .ć                                                                                                    |  |  |  |  |  |  |  |  |  |
| ić<br>-                                                                                                    |  |  |  |  |  |  |  |  |  |
| ić<br>-<br>-                                                                                                    |  |  |  |  |  |  |  |  |  |
| ;ć<br>-<br>-<br>-                                                                                                    |  |  |  |  |  |  |  |  |  |
| ić                                                                                                    |  |  |  |  |  |  |  |  |  |
| ić                                                                                                    |  |  |  |  |  |  |  |  |  |
| ;ć<br>-<br>-<br>-<br>-                                                                                                    |  |  |  |  |  |  |  |  |  |
| Środki trwałe   Skł.niskocenne   Arkusz różnic   Zest. zbiorcze   Etykiety   Raport - Zestawienie zbiorcze spisów z natury   Parametry   Nazwa parametru Data początkowa   Wartość parametru 2007 - 02 - 01 -   2007 - 02 - 01 - 2007 - 02 - 07 - |  |  |  |  |  |  |  |  |  |

| Start   Spisy   <u>Raporty</u>   Dokumentacja   Wyloguj się                       |                       |                      |             |  |  |  |  |  |
|-----------------------------------------------------------------------------------|-----------------------|----------------------|-------------|--|--|--|--|--|
| Środki trwałe   Skł.niskocenne   <u>Arkusz różnic</u>   Zest. zbiorcze   Etykiety |                       |                      |             |  |  |  |  |  |
|                                                                                   |                       |                      |             |  |  |  |  |  |
|                                                                                   | Raport - Arkusz różni | c inwentaryzacyjnych |             |  |  |  |  |  |
| Parametry                                                                         |                       |                      |             |  |  |  |  |  |
|                                                                                   |                       |                      |             |  |  |  |  |  |
| Nazwa parametru                                                                   | Data początkowa       | Data końcowa         | Typ raportu |  |  |  |  |  |
| Wartość parametru                                                                 | 2007 💌 - 02 💌 - 01 💌  | 2007 - 02 - 07 -     | Bez sum 💌   |  |  |  |  |  |
|                                                                                   |                       |                      |             |  |  |  |  |  |
|                                                                                   |                       |                      | Generuj     |  |  |  |  |  |

#### Zestawienie różnic inwentaryzacyjnych Różnice inwentaryzacyjne Stan faktyczny Stan księgowy Niedobory Lp Nr spisu Symbol Nazwa J.M. Cena Nadwyżki llość Wartość llość Wartość llość Wartość llość Wartość 1 00006/2007 4\_6\_002 komputer Pentium 308 szt 200,00 200,00 200,00 1 1 2 00006/2007 6\_6\_003 radio Dana szt 50,00 1 50,00 1 50,00 3 62191800028#000 Radio "Beskid" 0.83 0,83 szt 1 0,83 1 4 00006/2007 8\_6\_001 20,00 1 20,00 1 20,00 krzesło twarde szt \_ \_ 5 80391800043#000 Maszyna do pisania wal.Łucznik 12,30 1 12,30 12,30 szt 1 \_ \_ 6 80391800053#000 Kalkulator Citizen szt 229,47 1 229,47 1 229,47 7 80391800074#000 Kalkulator biurkowy z drukarką 1 szt 173,61 4 694,44 7 1 215,27 3 520,83 --